## Signalin asennusohje 2021 1. Kirjoita Play-kaupan hakuun Signal

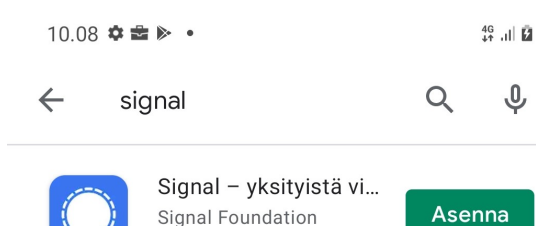

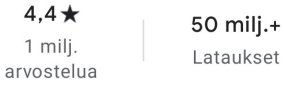

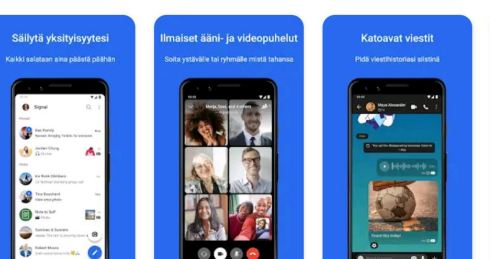

Yksityisyys sormenpäissäsi.

## Mainokset Hakuusi liittyvää

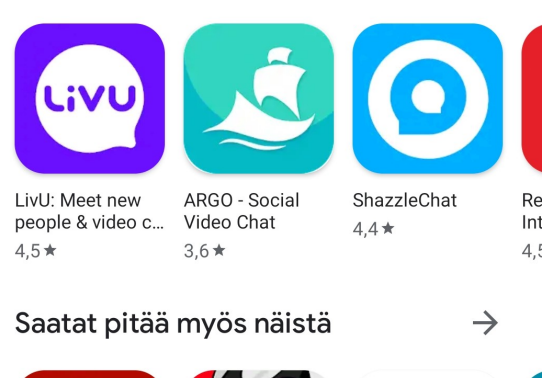

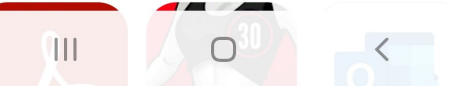

Odottaa...

Signal – yksityistä vie... 💽

50 milj.+

Lataukset

naiset ääni- ja videopuhelu

60 🕞 🚯 🤇

ARGO - Social

Video Chat

3.6 \*

Saatat pitää myös näistä

4G+ 41 .11 5

Ŷ

Peru

3

PEGI 3 🛈

Katoavat viestit

ShazzleChat

4,4 \*

Re

Int

4.5

 $\rightarrow$ 

Q

2. Odota, että Signal latautuu

10.09 🖬 🏟 🚔 🔹

signal

 $\leftarrow$ 

 $\bigcirc$ 

4,4 ★

1 milj.

arvostelua

(B) ::

3:

1

-

:

C Los to ber 

LivU: Meet new

4.5★

people & video c...

4

Yksityisyys sormenpäissäsi.

Mainokset Hakuusi liittyvää

Ŷ

3

PEGI 3 🛈

3. Avaa Signal vihreästä "Avva"-napista.

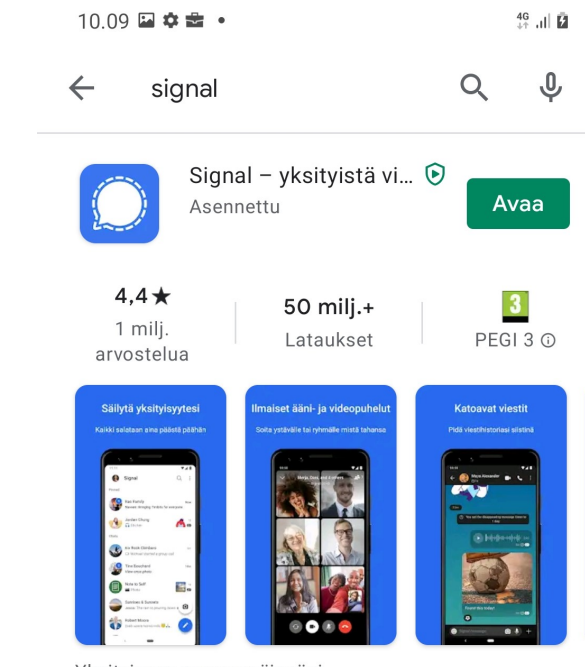

## Mainokset Hakuusi liittyvää

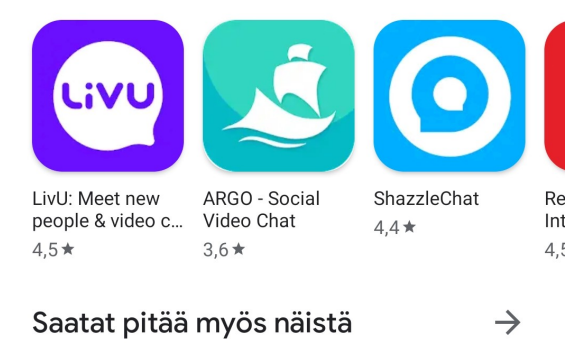

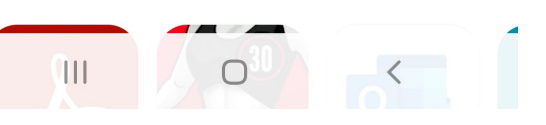

Yksityisyys sormenpäissäsi.

#### 4. "Jatka"

Jos Signal on ollut toisella puhelimella jo käytössä, voit siirtää viestit "Siirrä tai palauta –tili" -kohdasta

10.10 🖬 🏟 🚔 🔹

46 41 .11 🖬

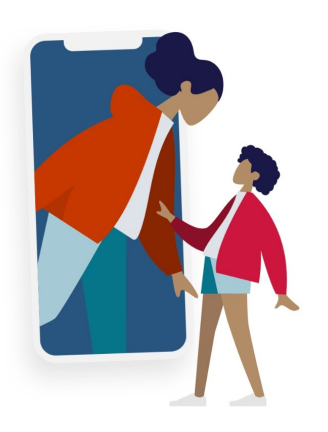

Ota yksityisyys mukaasi. Ole itsesi jokaisessa viestissä.

Käyttöehdot ja yksityisyydensuoja

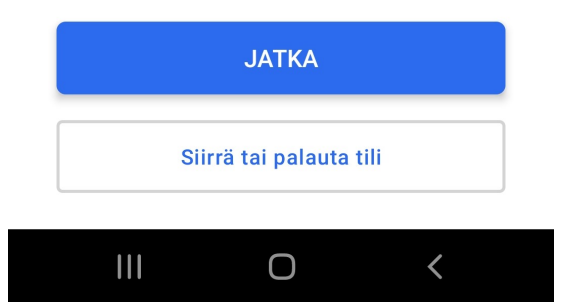

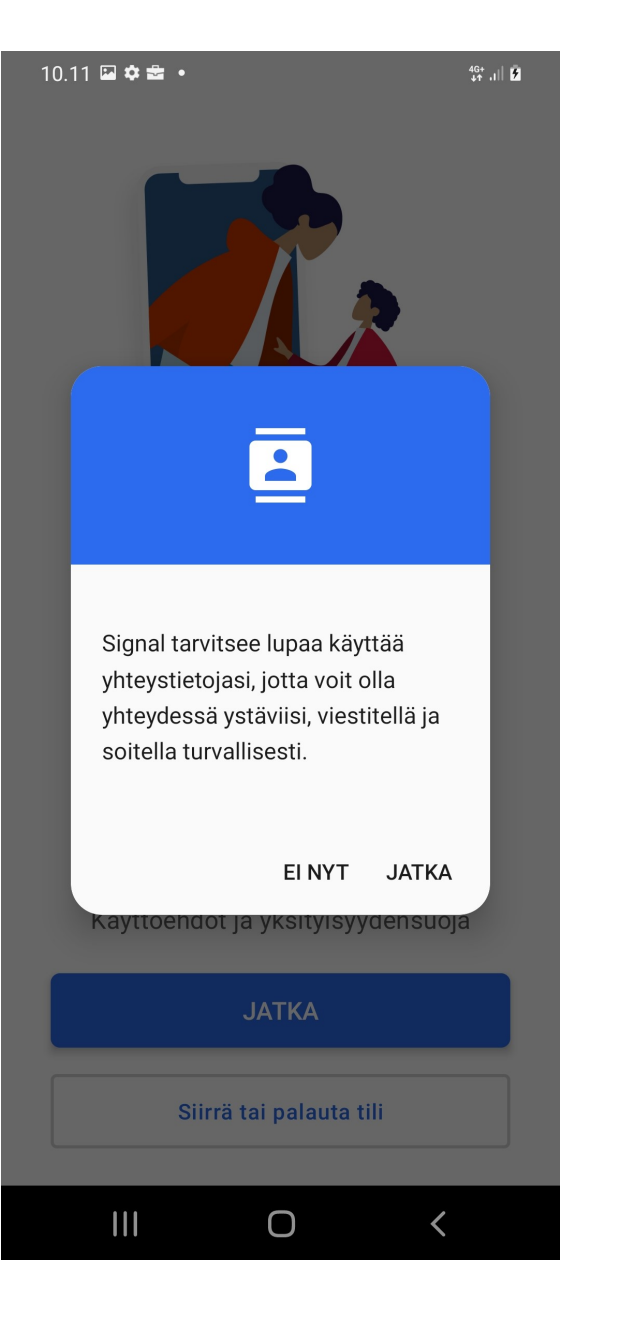

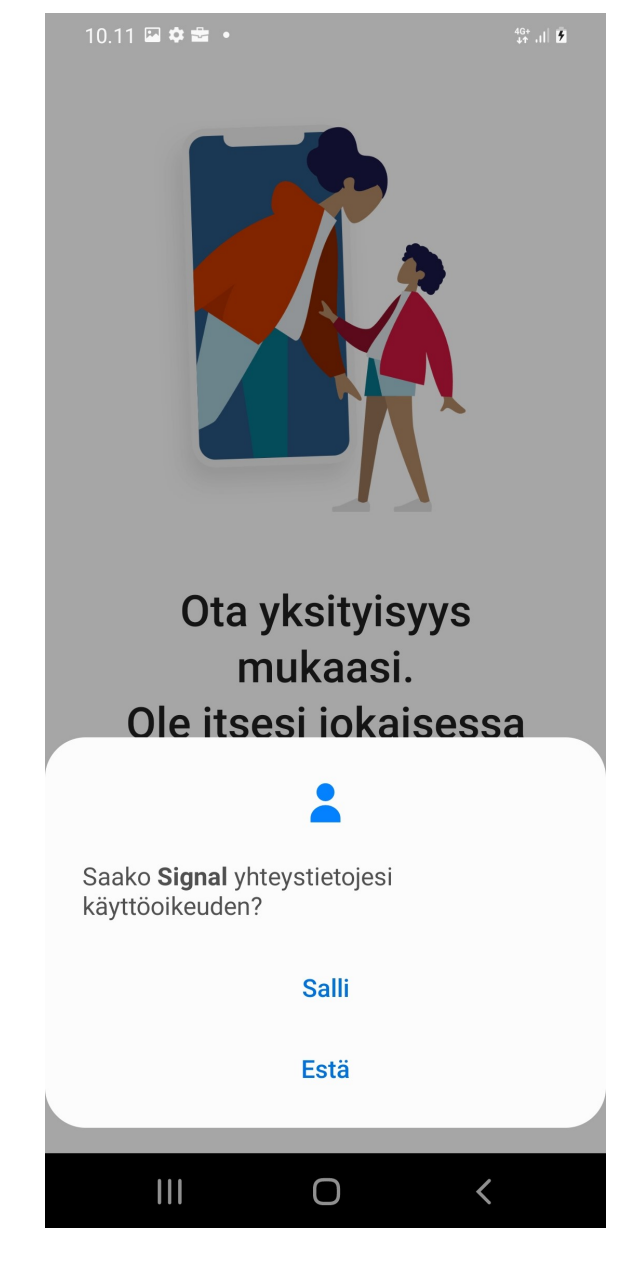

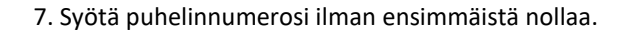

Aloita syöttämällä

puhelinnumerosi

Saat vahvistuskoodin.

Matkapuhelinoperaattorisi hinnat voivat

olla voimassa.

Puhelinnumero

**SEURAAVA** 

Ο

<

Puhelinnumero

4G+ +† .1| 1

 $\mathbf{T}$ 

:

10.11 🖬 🏟 🚔 🔹

Suomi

+ 358

8. Tarkista puhelinnumero.

Paina ok. Tässä kohtaa vilahtaa kenttä johon tulee

Automaattisesti numerokoodi. Tai jos ei niin se tulee myös tekstiviestinä.

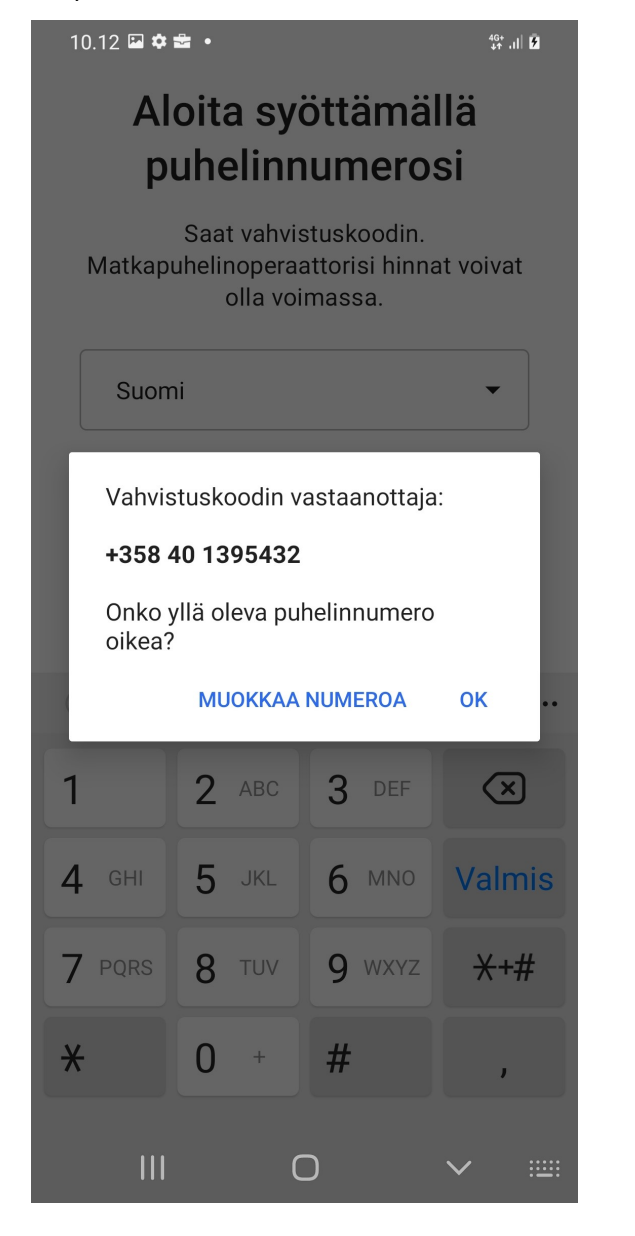

9. Valitse tunnusluku, jonka avulla voit palauttaa tai siirtää tilin tiedot toiseen puhelimeen.

¥{ 46+ .i|| ₿

:

# Valitse tunnusluku

10.13 🖬 🗭 🏟 🔹

Tunnusluvulla salataan Signaliin tallentamasi tiedot. Profiilisi, asetuksesi ja yhteystietosi palautetaan, kun asennat Signalin uudelleen. Tunnuslukua ei tarvita sovelluksen avaamiseen. Lue lisää

10.13

Tunnusluvussa on oltava vähintään 4 numeroa

#### LUO AAKKOSNUMEERINEN TUNNUSLUKU

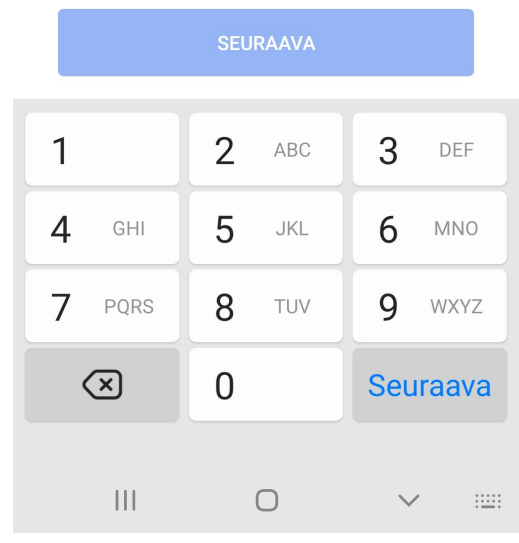

## digitu

Suku

Profiili tekem aloitat uusiin 10. Valmista! Voita alkaa käyttämään Signalia. Alareunassa näkyy vinkkejä Signalin käyttöön.

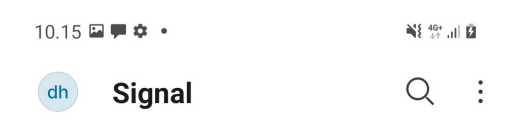

Keskusteluita ei vielä ole. Aloita lähettämällä viesti kaverillesi.

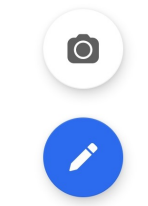

## Aloita

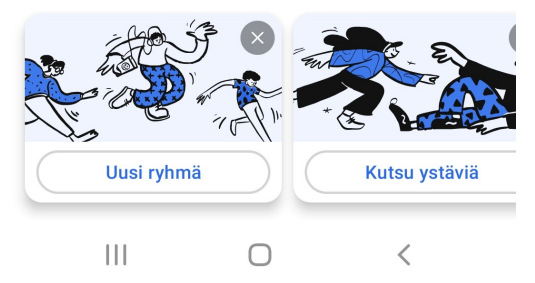